## **IMAGES 101**

## **MODX File Uploads**

## Step-by-Step Guide

| Resources Elements                                                        | Files |
|---------------------------------------------------------------------------|-------|
|                                                                           | Ē     |
| 👻 🚱 Website                                                               | 0 3   |
| <ul> <li>Home (1)</li> <li>Page One (12)</li> <li>Subpage (27)</li> </ul> |       |

Log into your MODX Dashboard.

| 02 | Resources Elements Files                                             |   |
|----|----------------------------------------------------------------------|---|
|    | Client Media                                                         | C |
|    | - 🗁 Filesystem                                                       | C |
|    | <ul> <li>well-known</li> <li>assets</li> <li>client_media</li> </ul> |   |

Click on **Files** in the top left navigation, then select **Client Media**.

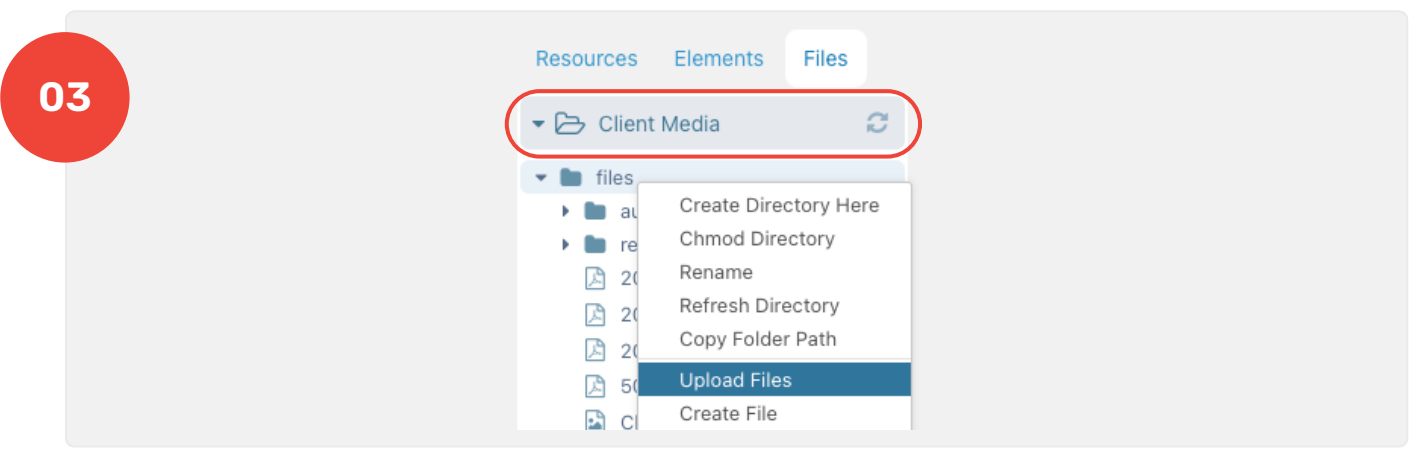

In **Client Media**, navigate to the directory where you want your image(s) or file(s). Right-click and select **Upload Files** in the window that pops up.

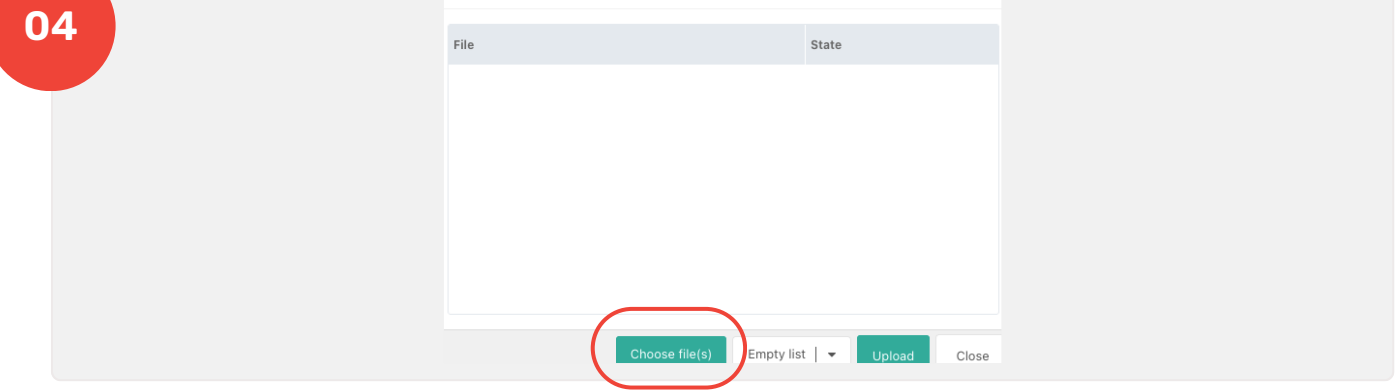

Click **Choose file(s)** and locate the image(s) you want to upload.

|    | Upload destination: images/stock/            |               |
|----|----------------------------------------------|---------------|
| 05 | File                                         | State         |
|    | Golden_retriever_carrying_yellow_frisbee.jpc | 0 / 343.0 KiB |

Once you've selected your image(s), click **Upload**. Your image(s) will upload to the directory.

Wait until it reads **Upload Successful** under the state column for each image before hitting close on the window.

Now, you can use these images in your pages - just insert them wherever needed!

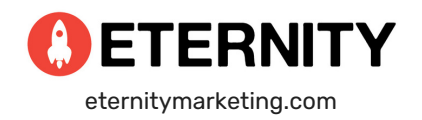